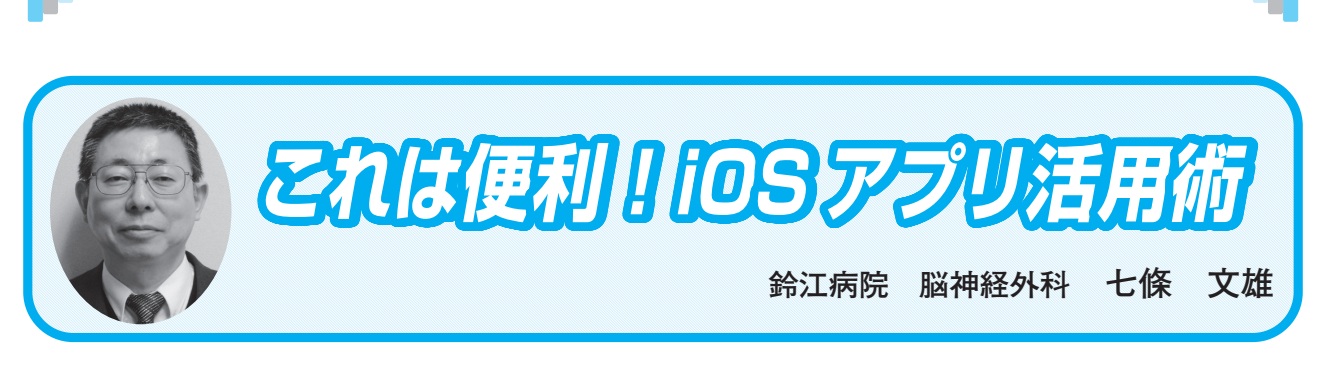

日常診療に役立つITコーナー

## <28> iOS / iPadOSの Tips (小技) 集 一その3 一

## はじめに

今回は前回<sup>4)</sup>からの続きで、iOS / iPadOS のキーボードに関する様々な追加の Tips (知っていると便利な小技)を紹介したいと思います。

3. キーボード入力のTips

まずは、iPhoneやiPadに標準搭載されている【メモ】アプリで、キーボード入力の基本とそのTipsを紹介したいと思います。

9) 【日本語かな】と【日本語ローマ字】入力の切り替え

先ず、【日本語かな】と【日本語ローマ字】のキーボードの切り替え(図14)は、キーボード画面左下の地球儀マークを長押しすると、図14(A)の様なリストが表示されますので、自分好みのキーボードを選択してください。

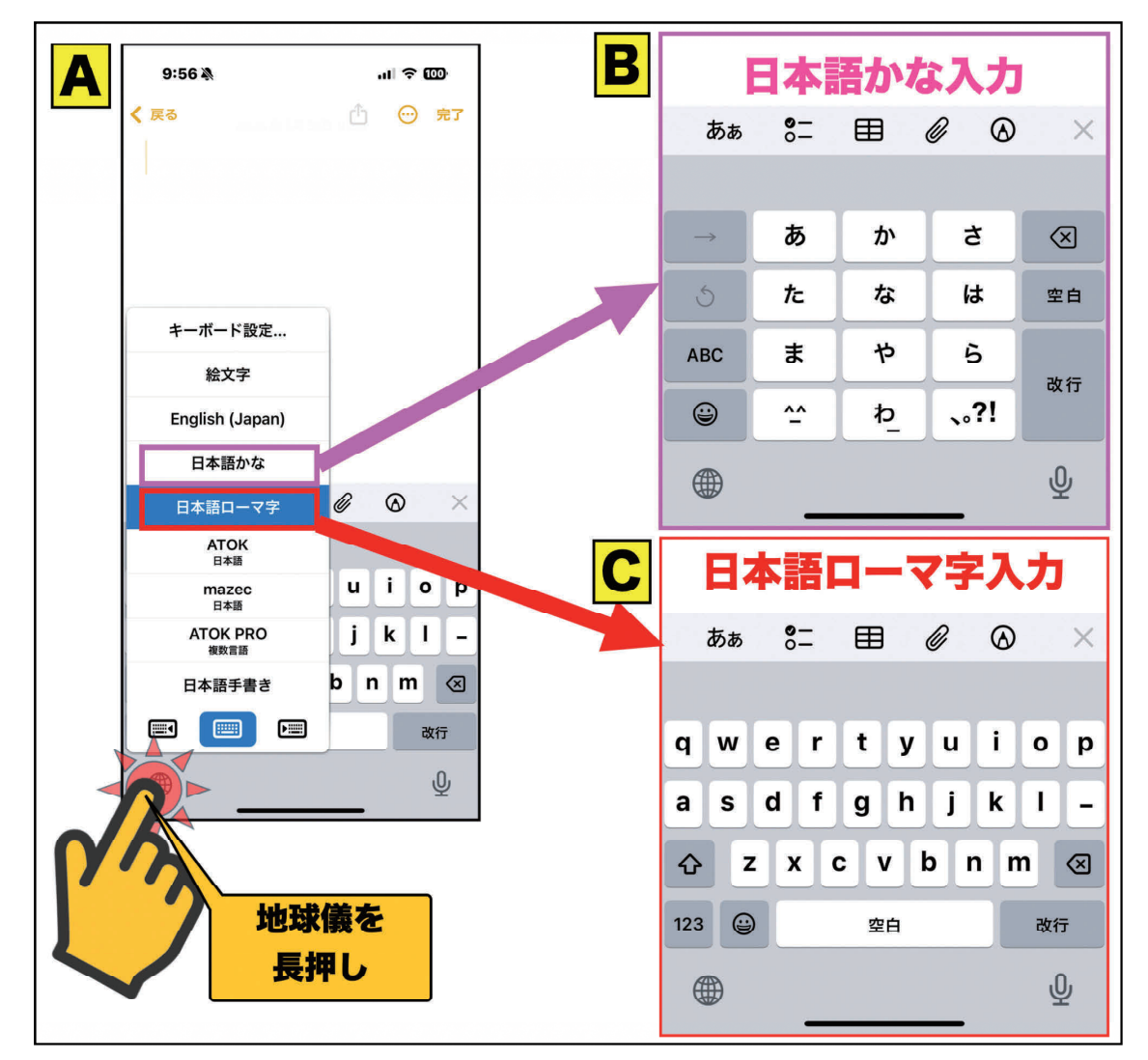

図14:日本語入力キーボードの切り替え

10) キーボードの追加と削除(図15参照)

目的のキーボードが見つからない場合は、キーボードを追加する必要があります。先ず地球 儀マークを長押ししてください(①)。次に上段の【キーボード設定】をタップして下さい(②)。 次に【キーボード】をタップしてください(③)。図15-Cのごとく、現在使用されているキーボー ドのリストが表示されます。キーボードを追加する場合は下段の【新しいキーボードを追加】 をタップし(④)、好みのキーボードを追加して下さい(図15-D)。キーボードを削除したい場 合は、上段右の【編集】をタップしてください(⑤)。図15-Eのごとくキーボード名の左に赤 〇のマイナスが表示されます。この【赤〇マイナス】ボタンをタップする(⑥)と確認の【削 除】ボタンが表示されますので、これをタップ(⑦)すると、キーボードが削除されます(削 除されたキーボードは【新しいキーボードを追加】の操作でいつでも再現できます)。

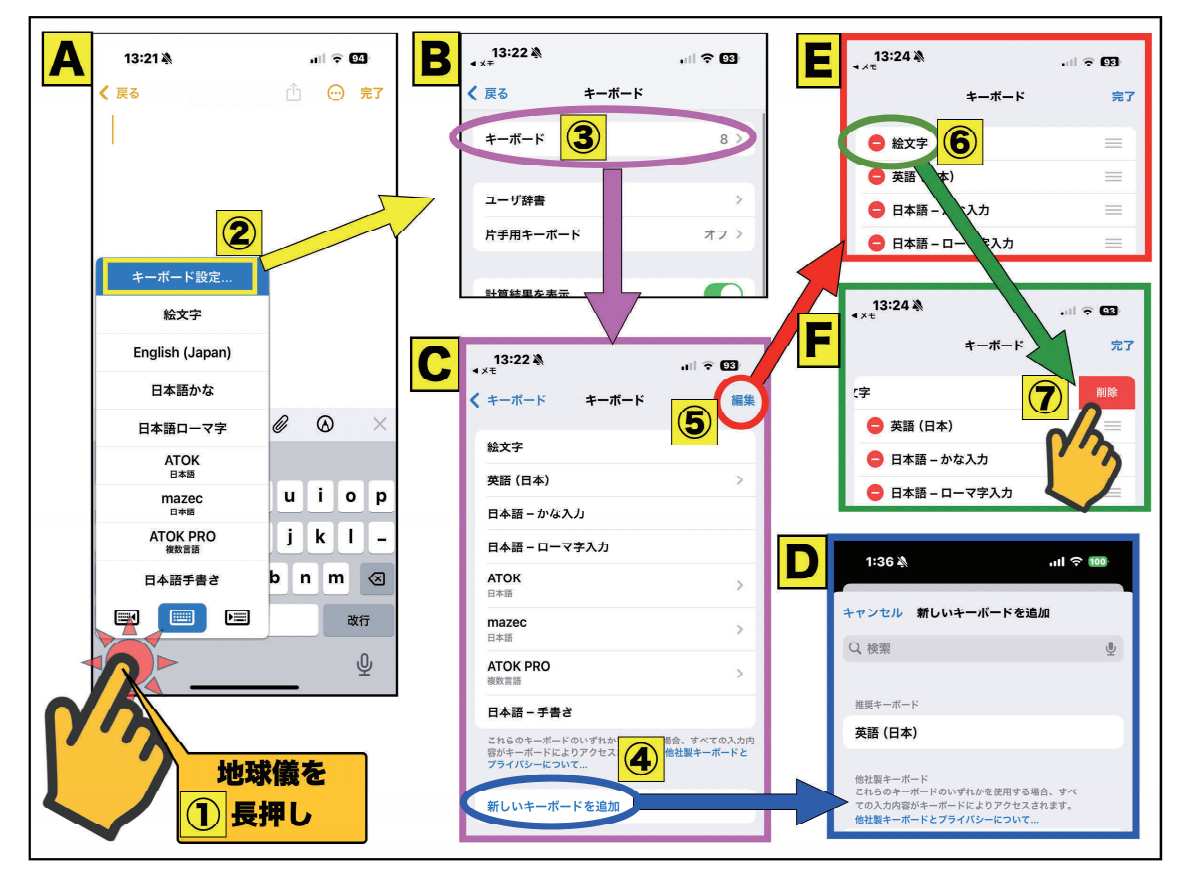

図 15:キーボードの追加と削除

11) 【日本語かな】入力の『トグル入力』と『フリック入力』

かつて日本で広く普及していた携帯電話(ガラケー:ガラパゴス・ケータイの略称)(図 16-A)では、日本独自の文字配列(図16-B)を用いた文字入力方式が採用されていました。具 体的には、【あ】のボタンを1回押すと「あ」、2回押すと「い」、3回押すと「う」と表示 されるといった具合で、【さ】のボタンを2回押すと「し」と表示されるといった具合でした。 iPhone等のスマートフォンに同様の入力方式が導入されたのが『トグル入力』です(図16-C、D)。

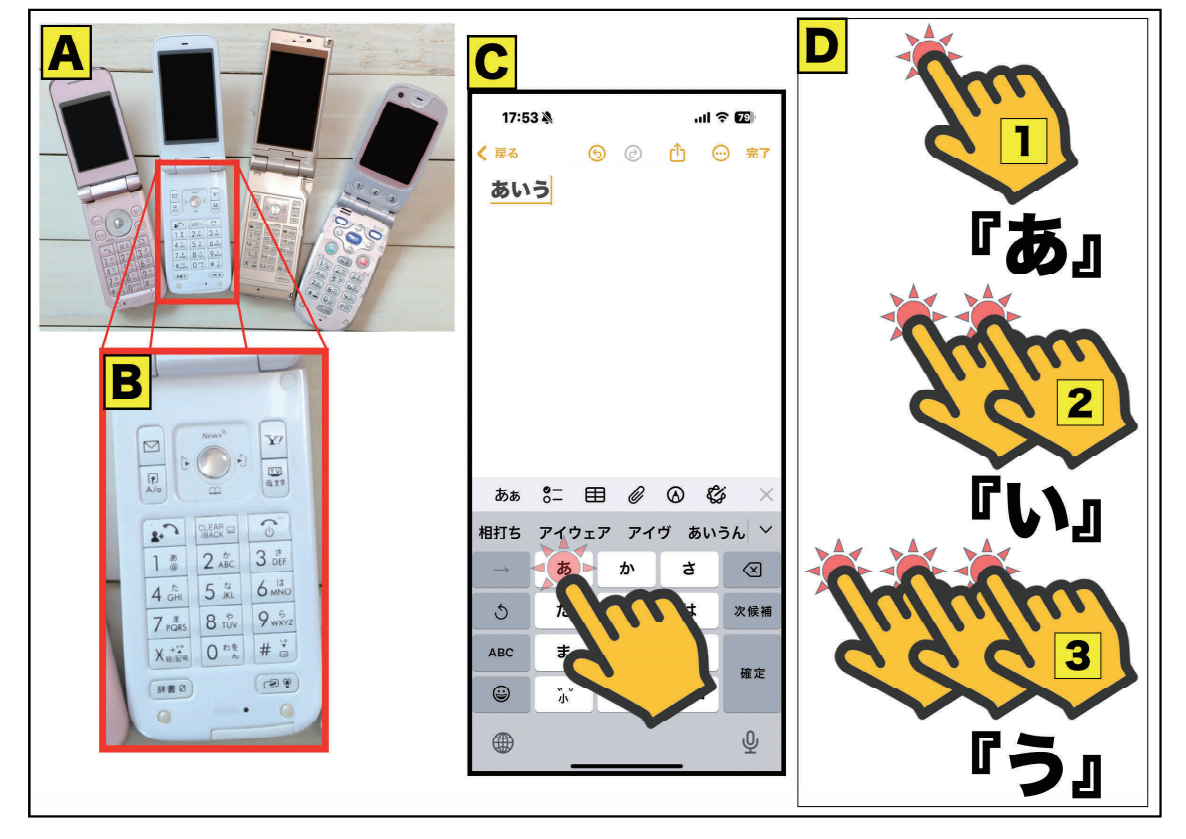

図 16:【日本語かな】入力での『トグル入力』

『フリック』とは、画面を指で触れてから、任意の方向にはじくように指を滑らせる動作を 指します。これを文字入力に利用したものが『フリック入力』です。例えば、画面上の【あ】 をタップすると「あ」、触れてから左へフリックすると「い」、上へフリックすると「う」、右 ヘフリックすると「え」、下へフリックすると「お」となります(図17-C)。『フリック入力』では、 「あ」「あ」や「か」「か」など、文字ボタンに設定された文字を連続して入力する場合には、『ト グル入力』設定の影響で、入力文字が確定するまでに一定の時間を待つ必要があります。この 待ち時間をなくす方法が、キーボードの【フリックのみ】のON設定です(図17-A、B、③)。

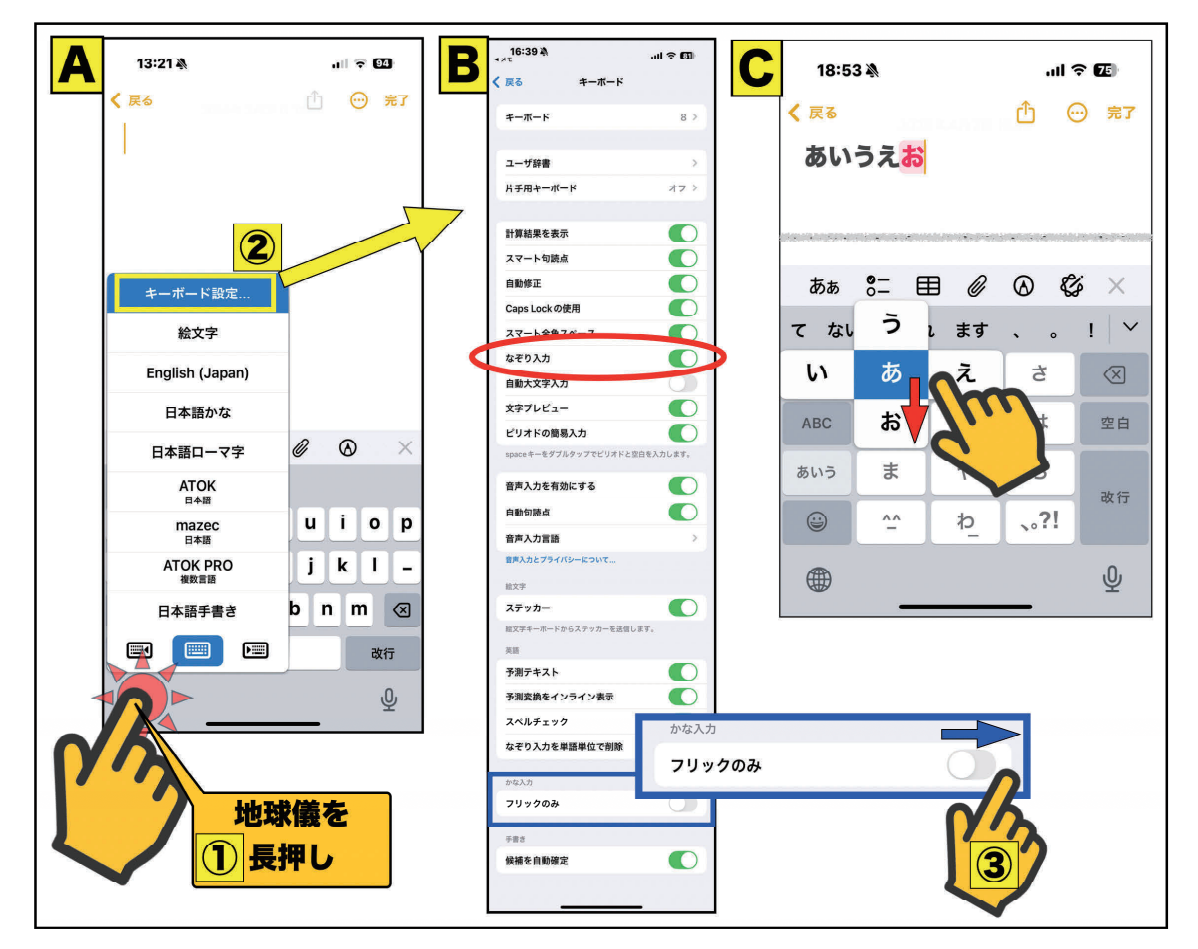

図17:【日本語かな】入力での『フリック入力』

図18は、『フリック入力』における文字配列を示したものです。特別な配列としては、「や」 は左フリックが【「】、右フリックが【」】となっています。【アルファベット入力】は3~ 4文字から選択し、一部記号入力に対応しています。【数字入力】では、様々な記号を入力で きます。

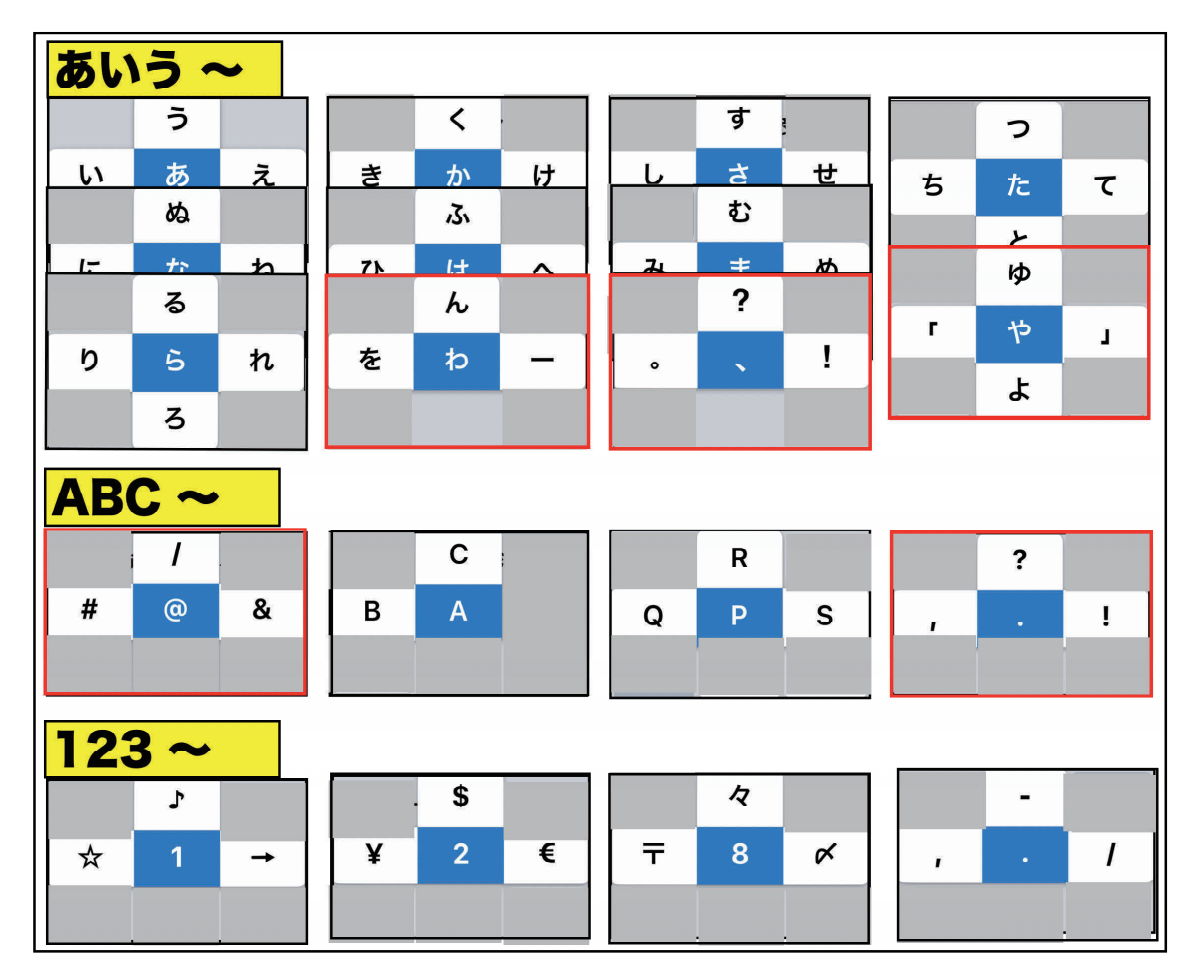

図 18:『フリック入力』の文字配列

12) 【日本語ローマ字入力】での【なぞり入力】

【日本語ローマ字入力】を利用している方への朗報です。iOS 18から日本語で【なぞり入力】 ができる様になりました(英語の【なぞり入力】は2023年9月のiOS17より利用可能でした)。 この機能をご利用いただくには、キーボード設定で【なぞり入力】が有効になっていること をご確認ください(図17-B 赤丸)。それでは、実際に体感してみましょう。画面上で【t】から【o】 へ、さらに【k】へ、と指を離さずになぞってみてください(図19)。「とくしま」と表示され るはずです。

## - 日常診療に役立つ IT コーナ-

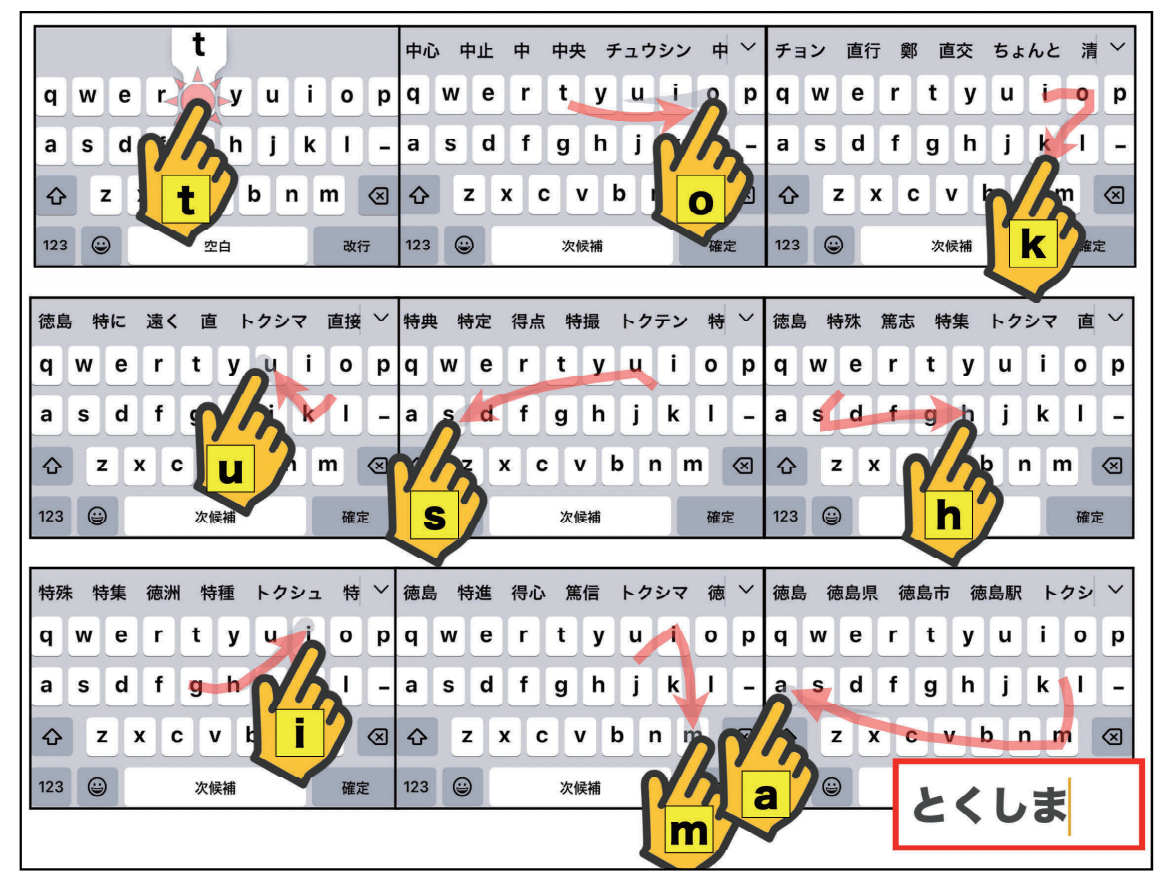

図 19:【日本語ローマ字入力】での【なぞり入力】

## おわりに

今回は、キーボードの基本的な入力方法を紹介させていただきました。

参考文献とURL

4. 七條文雄:日常診療に役立つITコーナー:これは便利!iOSアプリ活用術<27>iOS/iPadOSのTips(小技)集 -その2徳島市医師会報 ぞめき,令和6年11月 第60号:40-44,2024
URL:http://shichijo.ec-net.jp/zomeki/Zomeki60.pdf

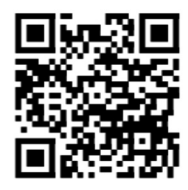

今回使用のOS(令和7年4月1日現在)

iOS 18.4

iPadOS 18.4